### Snel aan de slag

Heb je Microsoft Teams Onderwijs nog niet gebruikt? Gebruik deze handleiding om snel aan de slag te gaan.

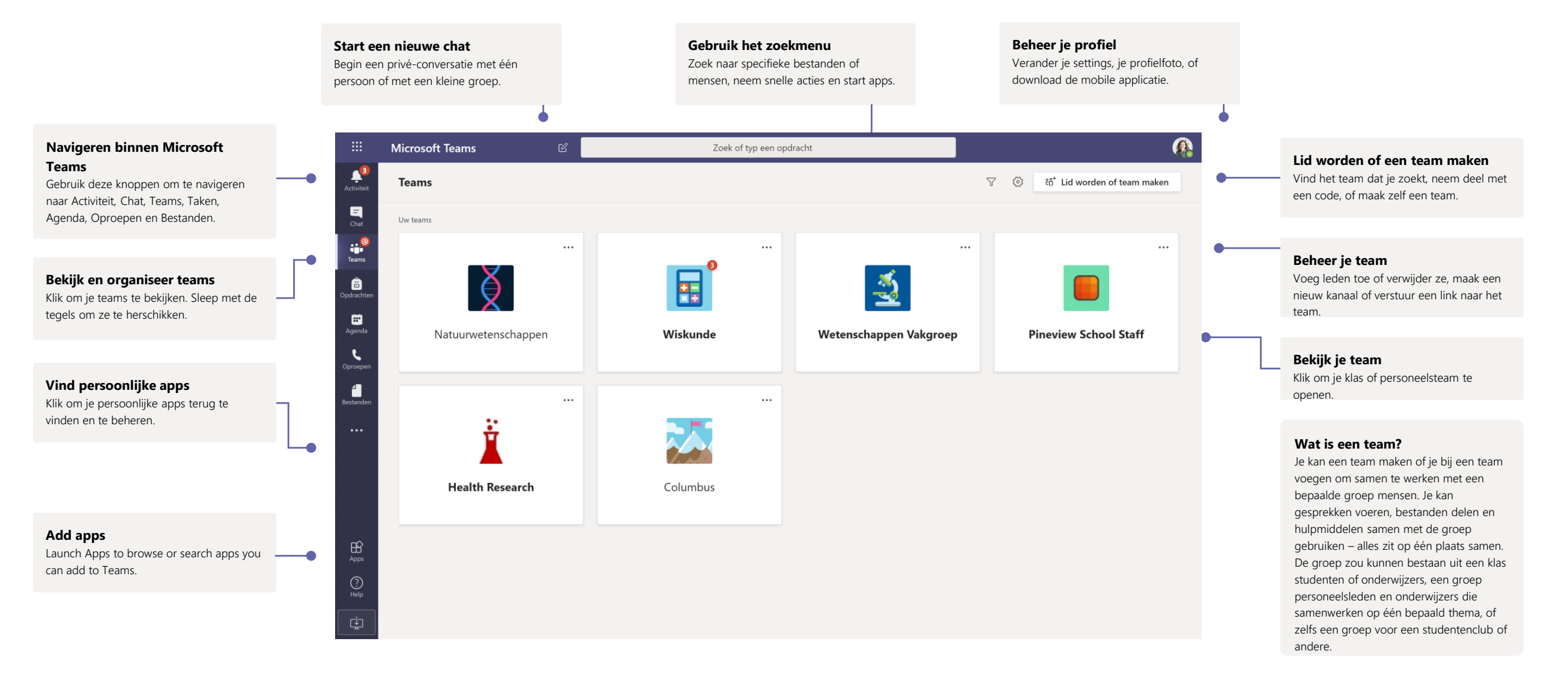

### Klas teams

Klas teams is speciaal voor onderwijzers en leerlingen opgesteld

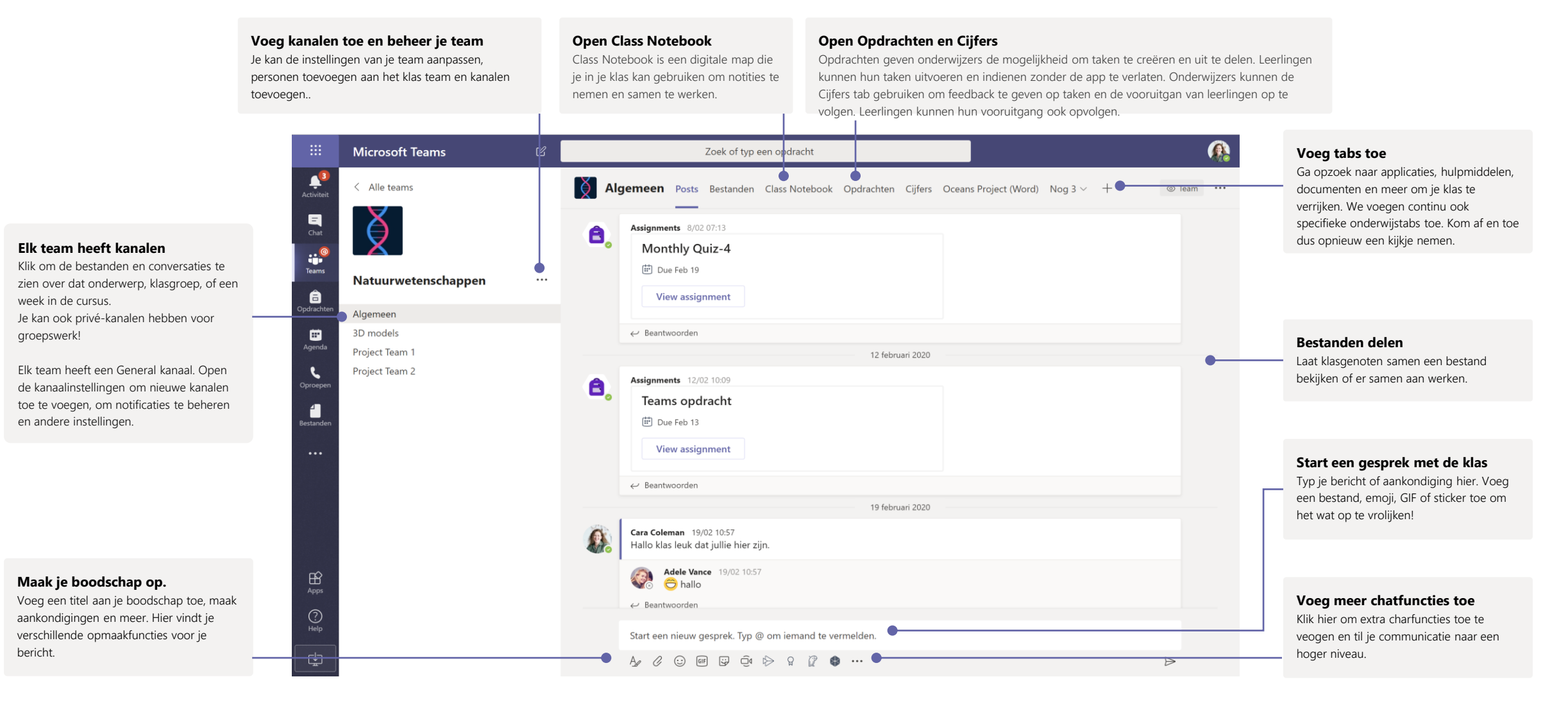

## Plan een vergadering met je team of klas

Organiseer lessen, personeelsvergaderingen of trainingen via online vergaderingen

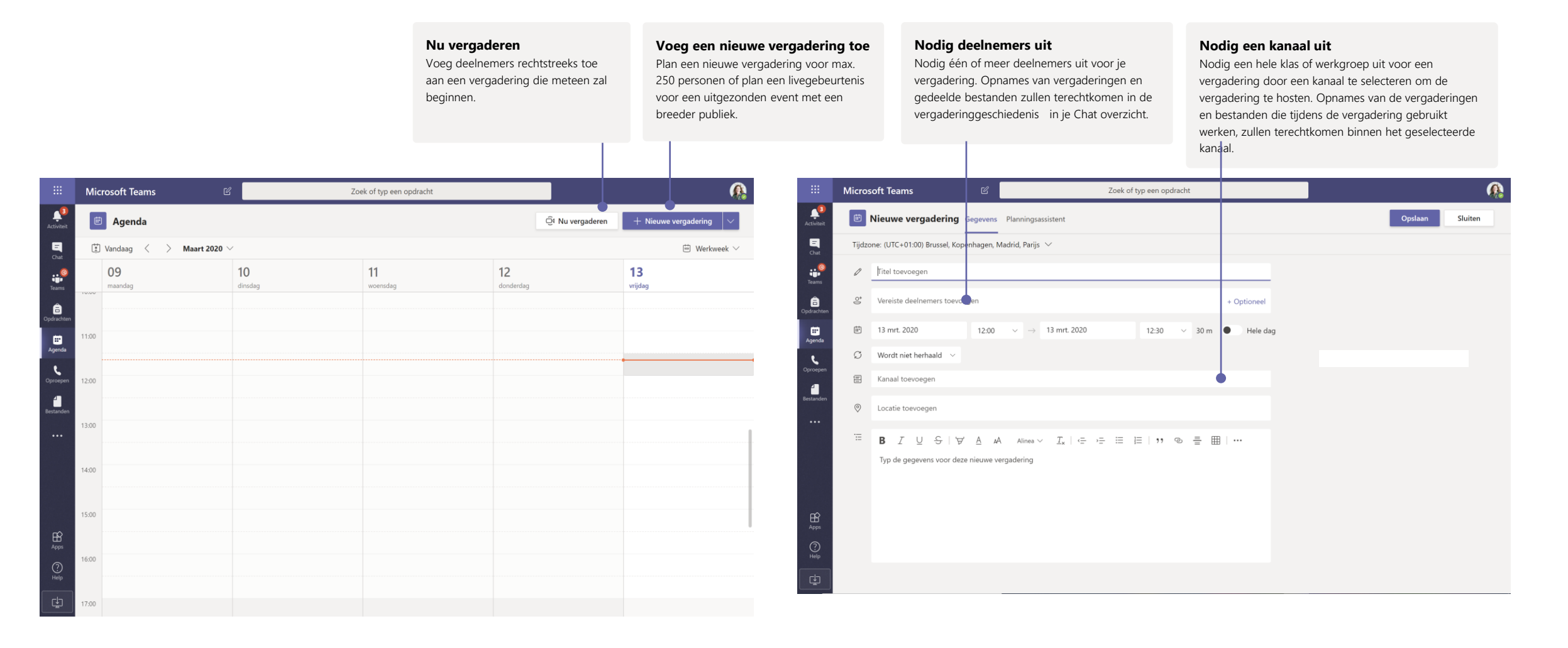

## Plan een vergadering met je team of klas

Organiseer lessen, personeelsvergaderingen of trainingen via online vergaderingen

| Due Mar 16                                             |           |      |     |   |     |  |
|--------------------------------------------------------|-----------|------|-----|---|-----|--|
| View a                                                 | ssignment |      |     |   |     |  |
|                                                        |           |      |     |   |     |  |
| $\leftrightarrow$ Beantwoor                            | den       |      |     |   |     |  |
|                                                        |           |      |     |   |     |  |
| Start een nieuw gesprek. Typ @ om iemand te vermelden. |           |      |     |   |     |  |
| A 0 0                                                  | ) GIF 🕁 ( | Ĵ₫ 🖒 | 8 Ø | • | ••• |  |
|                                                        |           |      |     |   |     |  |

Klik op **Nu vergaderen** onder een bericht om een live vergadering in een kanaal te starten. Als je op **Antwoord op een bericht** klikt, dan zal de vergadering toegevoegd worden aan dat gesprek. Als je graag een vergadering start die apart is van een kanaal, dan volg je de instructies op de vorige pagina door **Agenda > Nieuwe vergadering** te selecteren.

Je kan personen toevoegen aan de vergadering of hen rechtstreeks vanuit het kanaal vragen om deel te nemen.

|               | Microsoft Teams     | Ľ | Zoek of typ een opdracht                                                                          |             |
|---------------|---------------------|---|---------------------------------------------------------------------------------------------------|-------------|
| Activiteit    | < Alle teams        |   | Algemeen Posts Bestanden Class Notebook Opdrachten Cijfers Oceans Project (Word) Nog 3 $\sim$ $+$ | ⊚ Team ···· |
| Chat          | ğ                   |   | View assignment                                                                                   |             |
| Teams         |                     |   | ← Beantwoorden                                                                                    |             |
| â             | Natuurwetenschappen |   | Assignments 7/03 07:22                                                                            |             |
| Opdrachten    | Algemeen            |   | Monthly Physical Science Presentation-3                                                           |             |
| •             | 3D models           |   | Due Mar 16                                                                                        |             |
| Agenda        | Project Team 1      |   | View accomment                                                                                    |             |
| C<br>Oproepen | Project Team 2      |   | view assignment                                                                                   |             |
| 4             |                     |   | ← Beantwoorden                                                                                    |             |
| Bestanden     |                     |   |                                                                                                   |             |
|               |                     |   |                                                                                                   | ×           |
|               |                     |   | Wilt u een onderwerp toevoegen?                                                                   |             |
|               |                     |   |                                                                                                   |             |
|               |                     |   |                                                                                                   |             |
|               |                     |   |                                                                                                   |             |
|               |                     |   |                                                                                                   |             |
|               |                     |   |                                                                                                   |             |
|               |                     |   |                                                                                                   |             |
| Apps          |                     |   |                                                                                                   |             |
| (?)<br>Help   |                     |   | Nu vergaderen                                                                                     |             |
|               |                     |   | C74 App / LBt □4 Camera 🛱 Fen varnadering planeee                                                 |             |
|               |                     |   | Carriera et L'en vergauening pramien                                                              |             |

Selecteer **Nu vergaderen** om een vergadering meteen op te starten of selecteer **Nieuwe vergadering** om een vergadering later in de toekomst in te plannen. Leden van het kanaal zullen een uitnodiging in hun agenda zien verschijnen indien je ervoor kiest om de vergadering voor een later moment in te plannen.

### Deelnemen aan een vergadering

Organiseer lessen, personeelsvergaderingen of trainingen via online vergaderingen

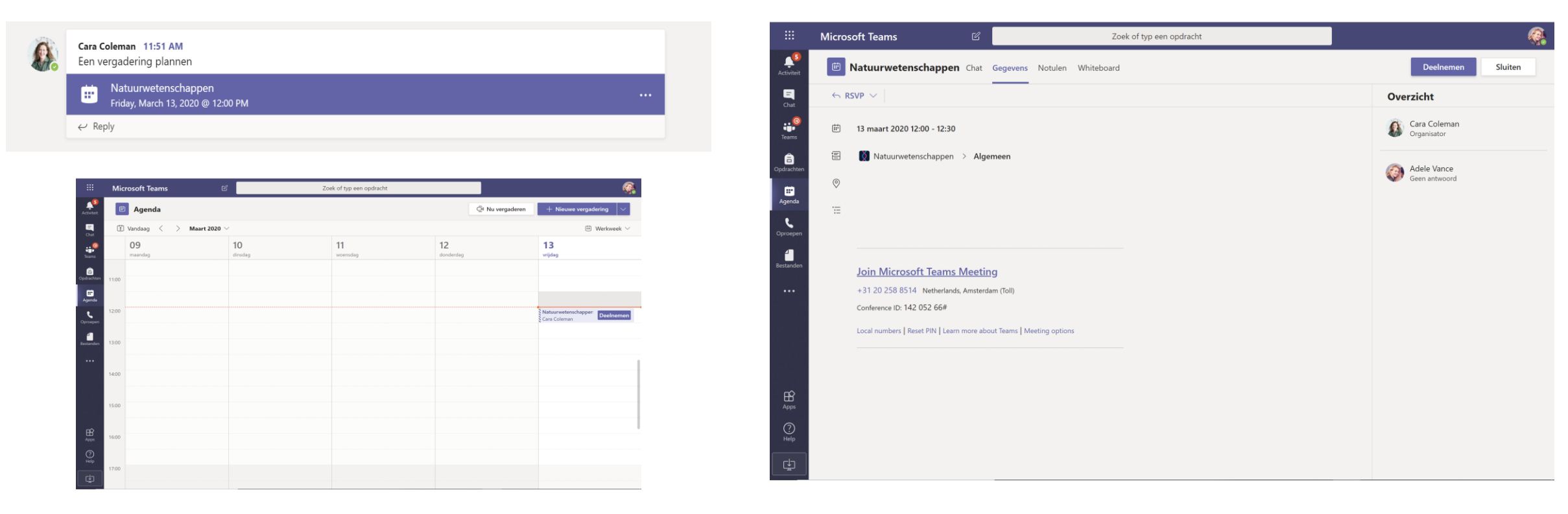

Vind de uitnodiging voor een vergadering in het kanaal van je team of in je Teams agenda.

Open de vergadering en klik op Deelnemen om deel te nemen.

### Deelnemen aan een vergadering

Organiseer lessen, personeelsvergaderingen of trainingen via online vergaderingen

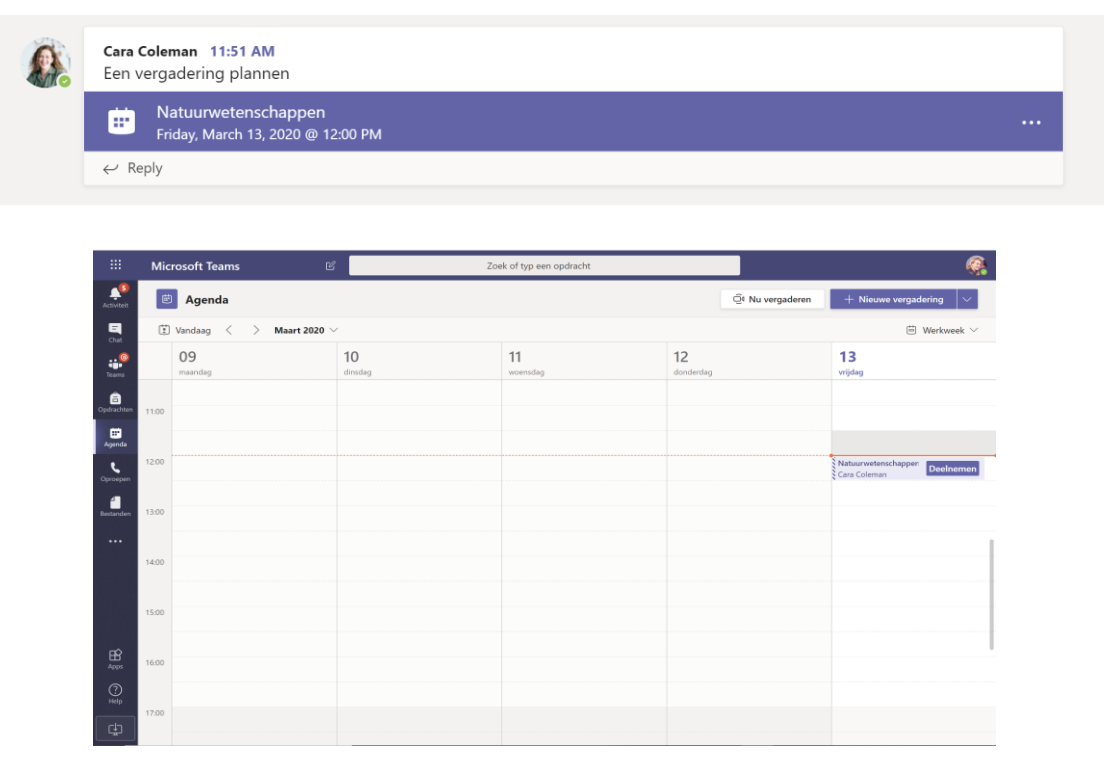

Vind de uitnodiging voor een vergadering in het kanaal van je team of in je Teams agenda. Klik op de meeting item om te openen en selecteer dan **Deelnemen.** 

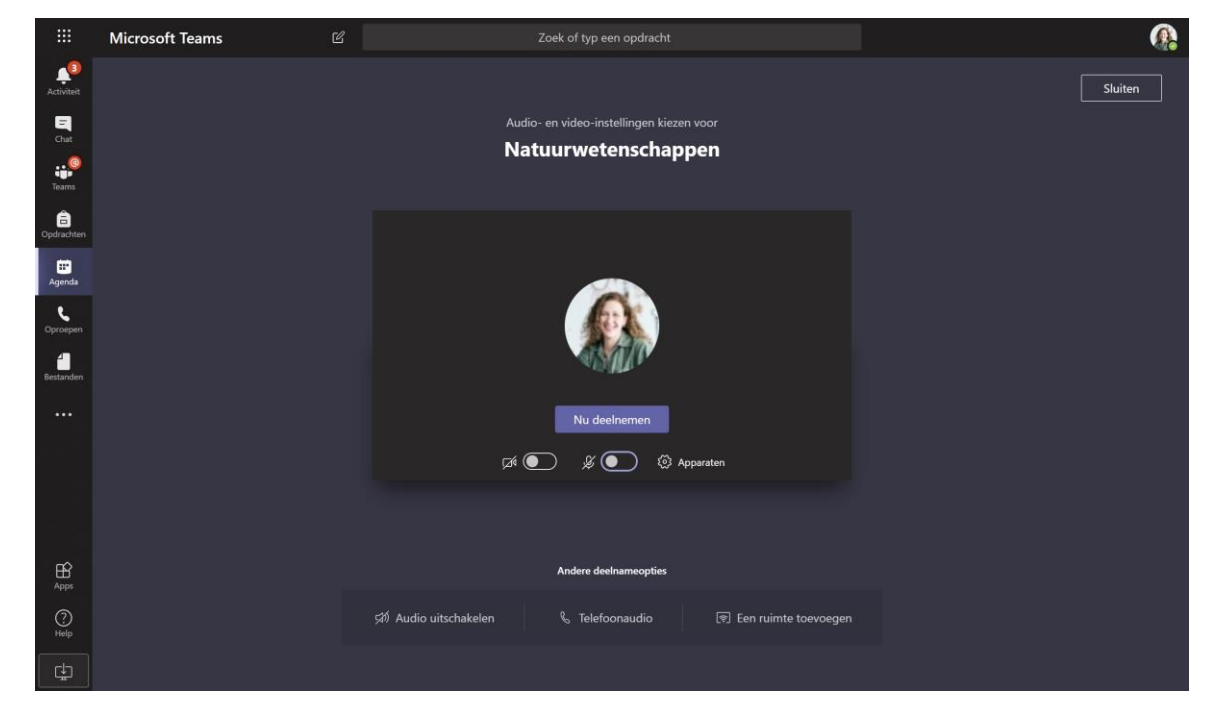

Dubbelcheck je audio en video, zet de camera aan en zet je microfoon aan zodat iedereen je kan horen. Selecteer dan **Nu Deelnemen** om de meeting mee te volgen.

### Deelnemen aan een vergadering

Deel je video, stem of scherm tijdens een online gesprek.

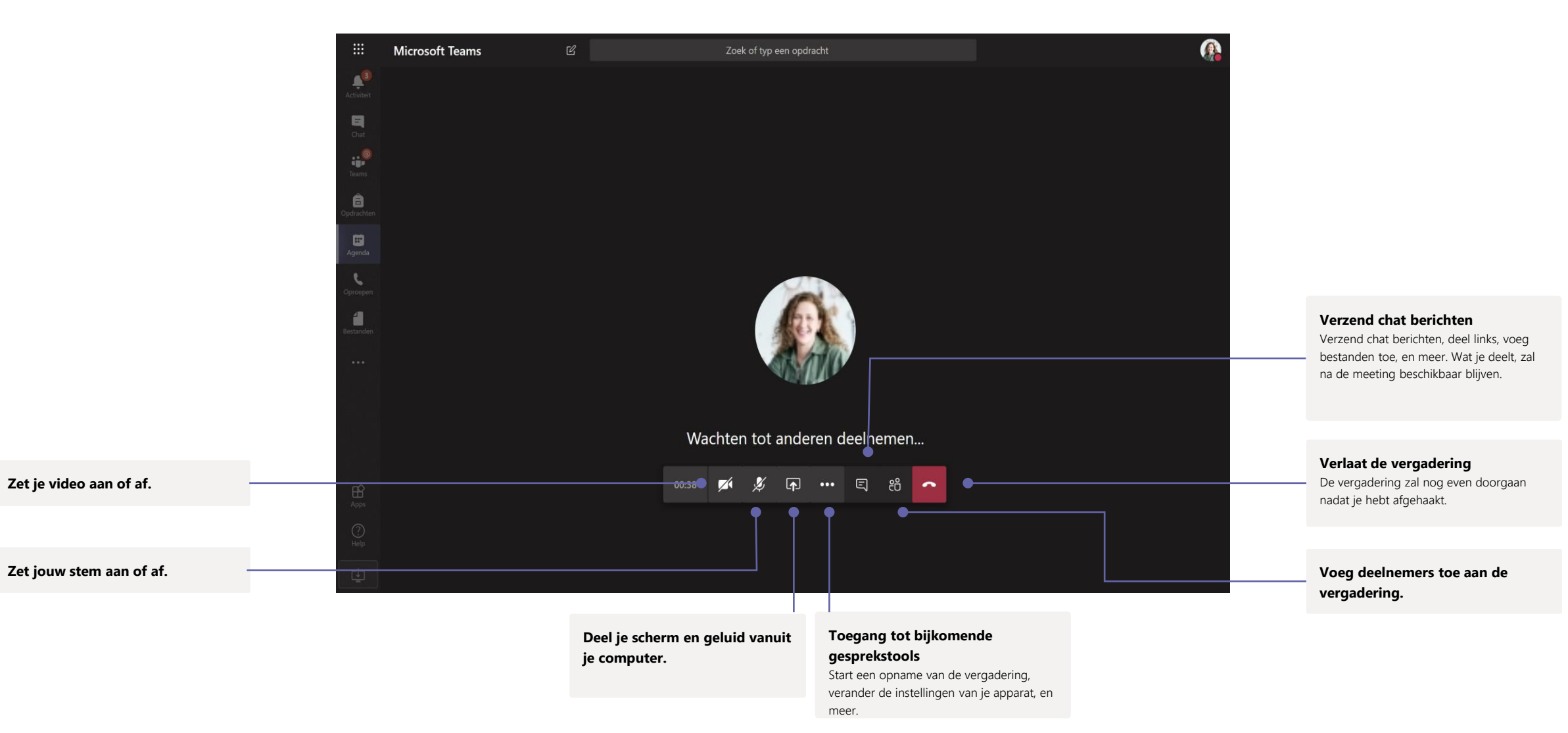

### Opdrachten

taken

bekijken.

Creëer taken voor studen met de geïntegreerde Office applicaties.

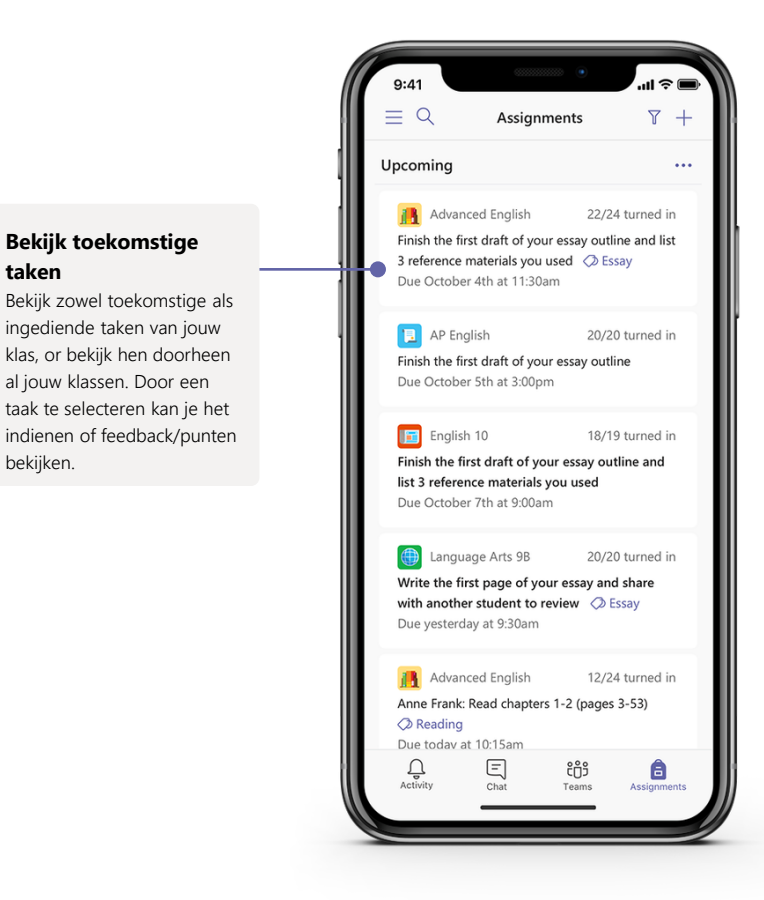

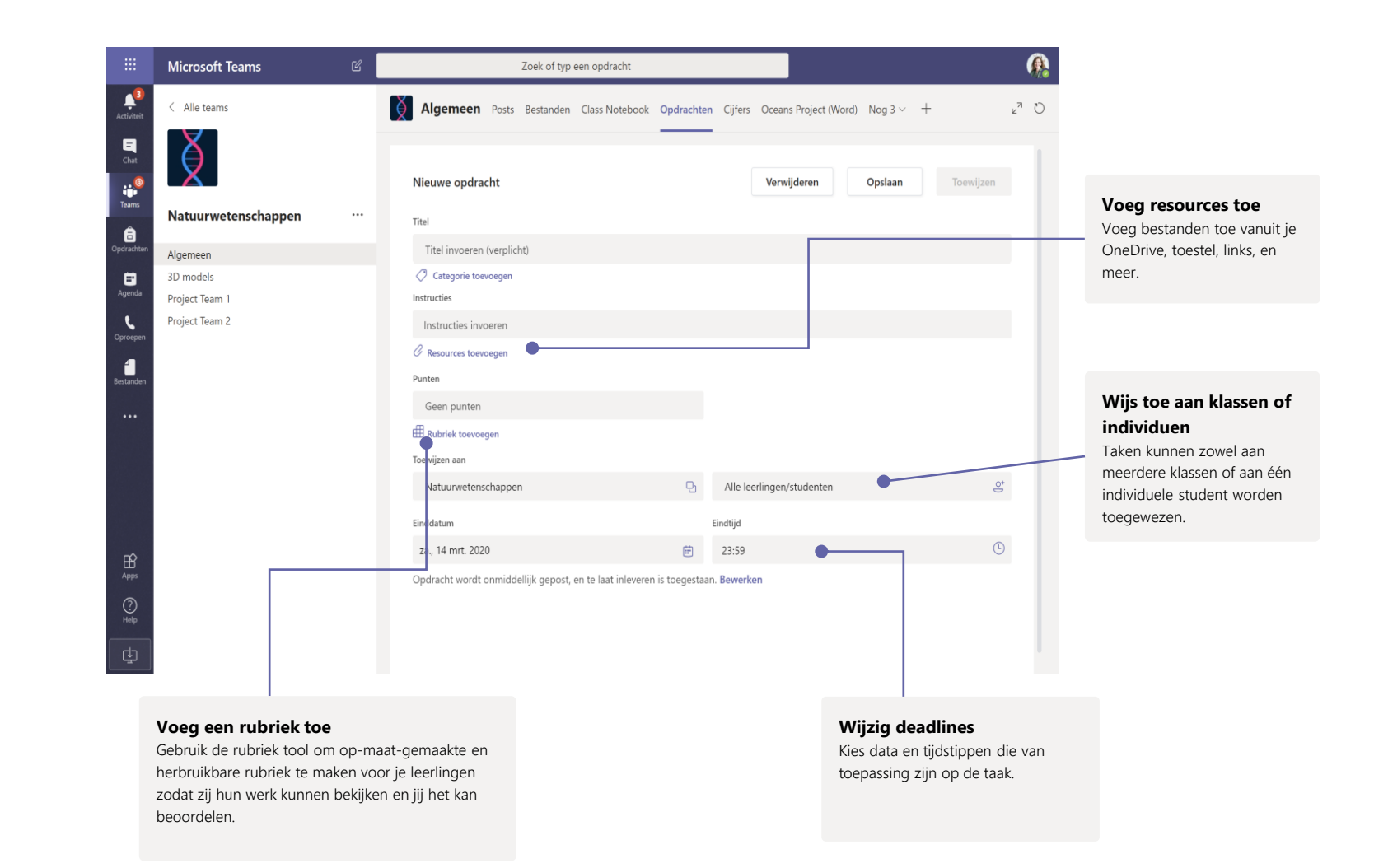

### Cijfers

Microsoft Teams Zoek of typ een opdracht 1 Alle teams Algemeen Posts Bestanden Class Notebook Opdrachten Cijfers Oceans Project (Word) Nog 4 ~ ⊾" Ö Ξ Inleveren vóór 20 mrt. Exporteren naar Excel en e Natuurwetenschappen Lab Report-9 Monthly Quiz-5 Monthly Physical Lab Report-8 Ê Science Q Leerlingen/studenten zoeken 20 mrt. - 100 punten 18 mrt. • 100 punten 16 mrt. · 100 punten 6 mrt. • 100 punten Algemeen 3D models EC Cattaneo, Enrico Project Team 1 Project Team 2 TC Cline, Terrie 4 DC Cothran, Douglas MD Davenport, Marsha SD Dodson, Sandy YF Fitzpatrick, Young AF Fredrickson, Al JH Hobbs, James WH Hunt, William OK Knotts, Omar

A Microsoft Teams Zoek of typ een opdracht Oceans Assignment.docx Sluiten Ξ Word Oceans Assignment - Opgeslagen Cara Colemar EC Enrico Cattaneo 🗸 iii Teams Bestand Start Invoegen Lay-out Verwijzingen 🗸 Openen in desktop-app 🔉 Zoeken 0~ Werk van leerling/student ビッ・ロック Calibri Light (K... v 16 v B I U ピッム ···· 注い 量 v ··· Ay v り 。 Seretourneerd op 14 oktober 2019 om 07:43 â Geschiedenis weergeven ... Ocean Habitat.pptx ••• Oceans Assignment.docx ••• **Oceans Assignment** Feedback An ocean is a body of saline water that composes much of a planet's hydrosphere. On Earth, an ocean is Feedback geven one of the major conventional divisions of the World Ocean. These are, in descending order by area, the Pacific, Atlantic, Indian, Southern, and Arctic Oceans. The word sea is often used interchangeably with "ocean" in American English but, strictly speaking, a sea is a body of saline water partly or fully enclosed by land. The mid-ocean ridges of the world are connected and form a single global mid-oceanic ridge system that is part of every ocean and the longest mountain range in the world. The continuous mountain range is 65,000 km long. rtic Ocea 90 / 100 🗸 Indian Ocean Pagina 1 van 1 316 woorden Engels (Verenigde Staten) - 100% + Feedback geven aan Microsoft

### Geef leerlingen feedback en blijf op de hoogte van hun vooruitgang via de Cijfers tab.

#### Bekijk de resultaten van je leerlingen over taken heen.

Each of your class teams has a Grades tab where you can view assignments at a glance, as well as track how individual students in your class are progressing.

#### Verbeter en geef feedback aan je leerlingen met de verschillende feedback-opties

Laat feedback achter met een boodschap,, door aanpassingen te maken, pas criteria/schalen aan.

### OneNote Class Notebook en Staff Notebooks

Een verzameling van digitale notitieblokken om te gebruiken met je leerlingen of collega's om zo makkelijk samen te werken en notities te delen.

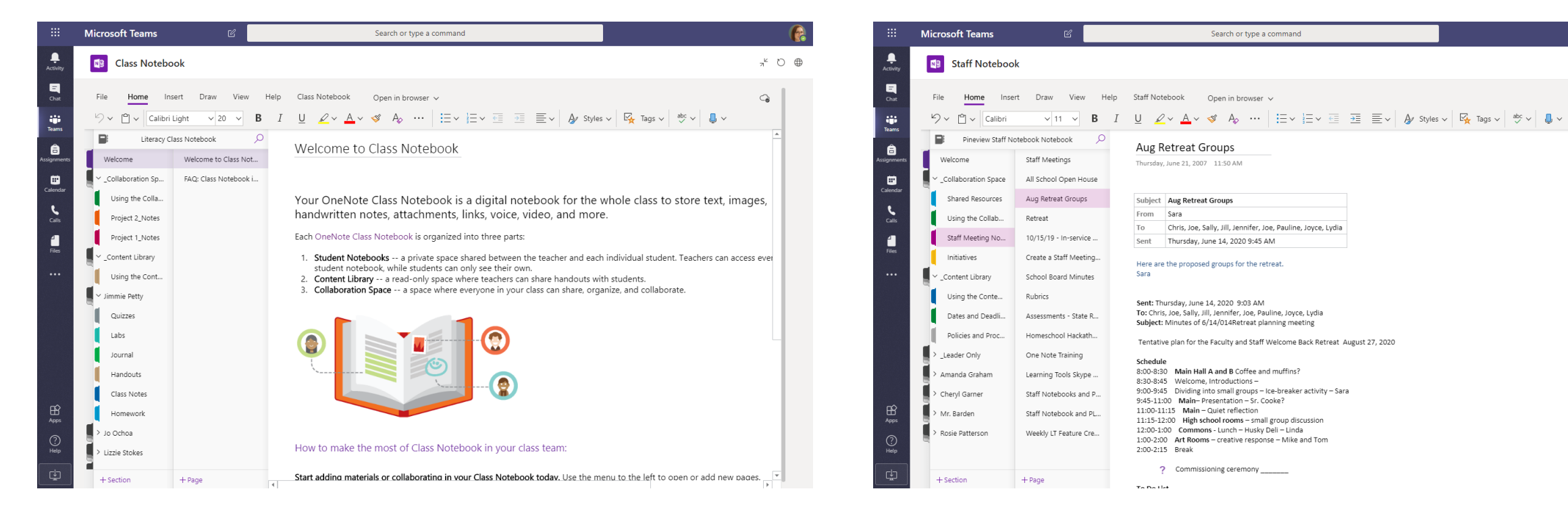

#### Persoonlijke notities, klasnotities en samenwerking

Class Notebooks hebben een persoonlijke werkomgeving voor elke leerling. Daarnaast is er ook een Inhoudsbibliotheek voor je cursusmateriaal en Samenwerkingsruimte voor het bewerken van documenten en creatieve activiteiten.

#### Geweldig voor meeting nota's, brainstorming en klasobservaties.

OneNote Staff Notebooks hebben een persoonlijke werkomgeving voor elke medewerker of leerkracht. Een inhoudsbibliotheek voor gedeelde documenten en samenwerkingsruimte om met iedereen in te werken. Dit allemaal samen op één plek.

,<sup>⊾</sup> O ⊕

୍ତ

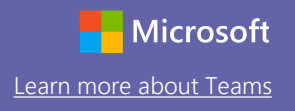

## Meld je aan

In Windows, klik op **Start > Microsoft Teams**. Op Mac, ga naar de **Applicaties** folder en klik op **Microsoft Teams**. Op je smartphone, druk op het **Teams** icoon Meld je daarna aan met je schoolaccount.

| Microsoft                  |  |
|----------------------------|--|
| Sign in                    |  |
| Email, phone, or Skype     |  |
| Next                       |  |
| No account? Create one!    |  |
| Can't access your account? |  |
|                            |  |
|                            |  |

## Begin een gesprek

Met het hele team... Klik op **Teams**, Selecteer een team en een kanaal, schrijf je boodschap en klik op **Verzenden.**.

Met een persoon of groep... Klik op **Nieuwe chat**, type de naam van de person of personen in het **Aan** veld, Schrijf je bericht en klik op **Verzenden**.

Start een nieuw gesprek. Typ @ om iemand te vermelden.

 $\triangleright$ 

### Bereik meer met je berichten.

Maak aankondigingen met berichten. Pas je boodschap aan om de aandacht te trekken van je leerlingen. Controleer ook wie reageert en post over kanalen heen.

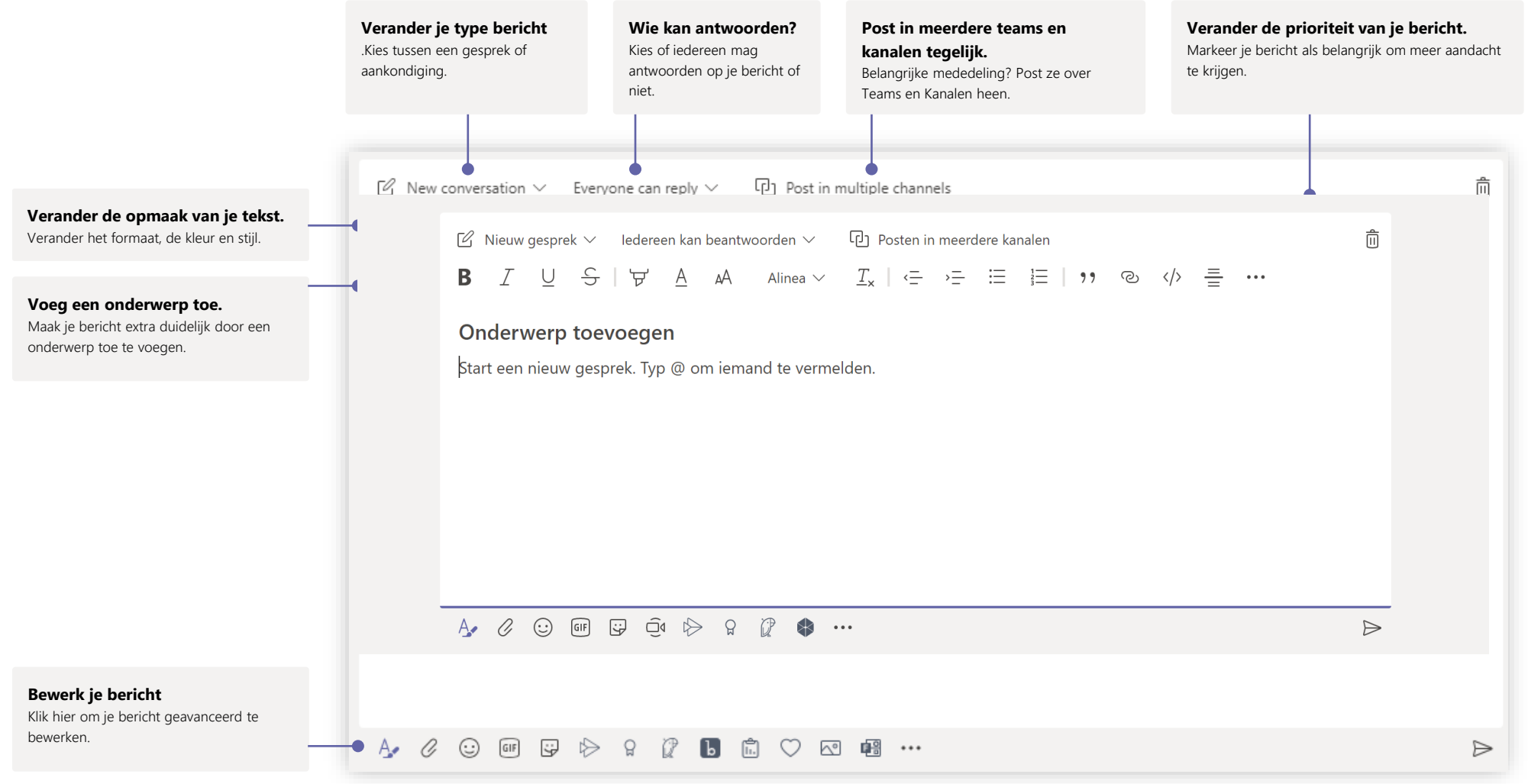

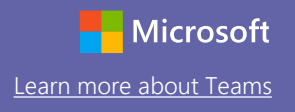

### Start video and audio calls

Klik op **Videogesprek** of **Audiogesprek** om iemand vanuit de chat te bellen. Om een number te bellen, klik op **Oproepen** aan de linkerkant en toets het telefoonnummer in. Je kan je gespreksgeschiedenis en voicemail hier ook terugvinden.

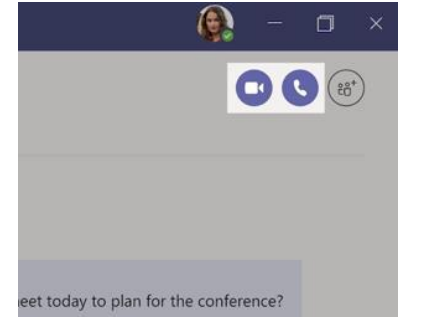

### Reageer op een gesprek

Kanaalgesprekken zijn op datum en per topic georganiseerd. Zoek de topic waar jij op wil reageren en klik op **Beantwoorden.** Voeg je bericht toe en klik op **Verzenden.** 

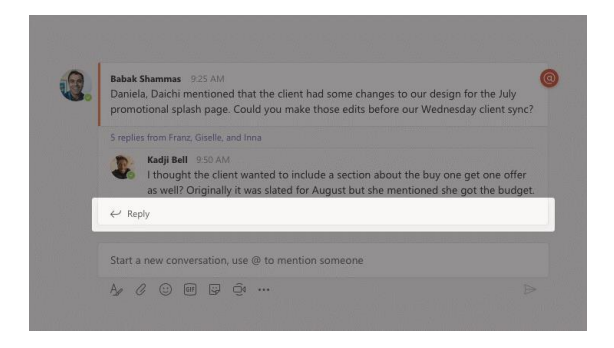

## @vermeld iemand

Om de aandacht van iemand te trekken kan je ze vermelden met @, Dan zullen ze getagd worden in het bericht. Dit werkt ook met Teams en kanalen om zo de aandacht te krijgen van al die mensen in één keer.

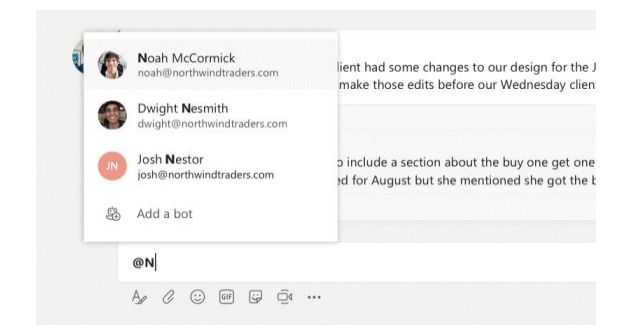

## Voeg een emoji, meme, of GIF toe

Klik op **Sticker** onder de chatbox om je meme of sticker te selecteren. Er zijn ook opties om emoji's en GIF's toe te voegen. Zoek op MicrosoftEDU bij GIF's voor extra pret!

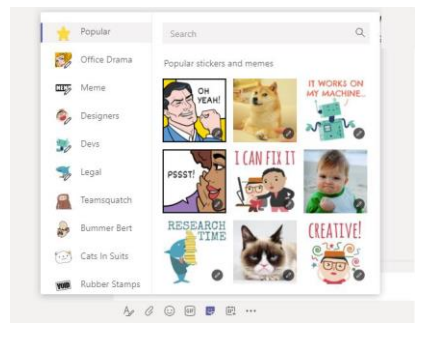

## Stay on top of things

Klik op **Activiteit** aan de linkerkant. De **Feed** laat je al je notificaties en meldingen zien uit de Teams waar je lid van bent. Je krijgt hier ook handige herinneringen voor je opdrachten.

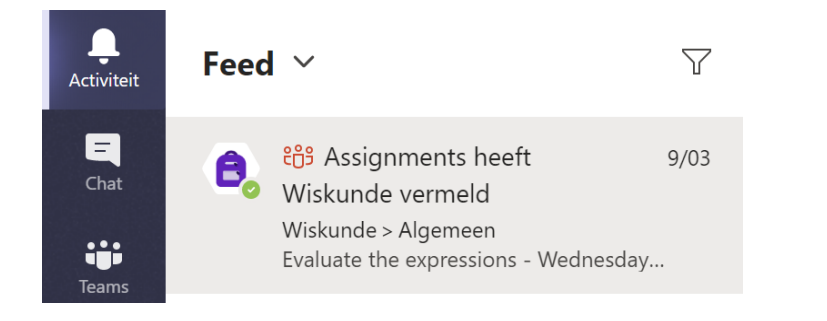

## Voeg een tab toe in een kanaal

Klik op + naast de tabs bovenaan je kanaal en selecteer een App die je wil toevoegen. Gebruik de zoekfunctie als je naar een specfieke App op zoek bent.

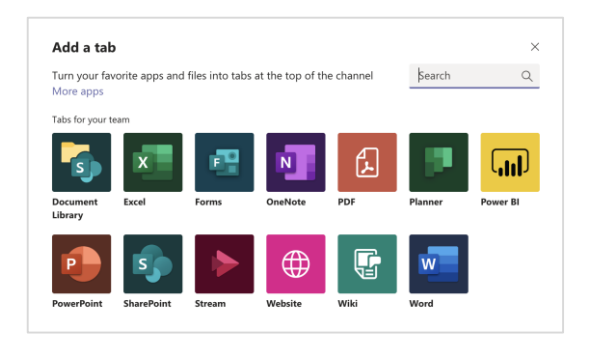

## Deel een bestand

Klik ôp **Bijvoegen** onder het tekstvak en selecteer welk bestand je wil delen.

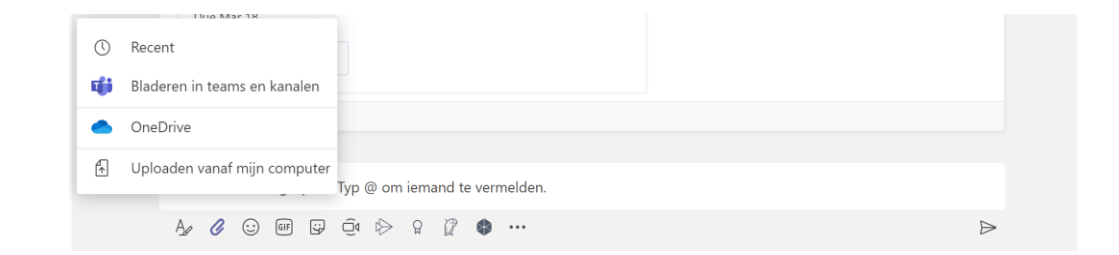

## Werk met je bestanden

Klik op **Bestanden**, aan de linkerkant, om een overzicht te krijgen van al je bestanden over je Teams heen. Klik op **Meer opties ... Om te bekijken wat je nog met je bestanden** kan doen.

| General |    |                                         |                 |                                                                  |         |                  |  |
|---------|----|-----------------------------------------|-----------------|------------------------------------------------------------------|---------|------------------|--|
|         | D  | Naam 🗸                                  |                 | Gewijzigd ↓ ∨ G                                                  | Sewija  | rigd door $\vee$ |  |
| 0       | 18 | Lesmateriaal                            | ***             | c                                                                | ara     | Coleman          |  |
|         |    | Stickers_SillySupplies_Crayon.png       |                 | 14 oktober 2019 C                                                | ara     | Coleman          |  |
| 0       |    | Introduction to Algebra (1).pptx        | •••             | Openen                                                           | >       | Ioleman          |  |
|         | 0  | Evaluate the expressions - Friday.docx  |                 | Koppeling kopiëren<br>Tabblad van maken<br>Downloaden            |         | loleman          |  |
|         | 0  | Evaluate the expressions - Thursday.doc | 6               |                                                                  |         | loleman          |  |
|         |    | Evaluate the expressions - Wednesday.de | ocx Verwijderen |                                                                  | :oleman |                  |  |
|         | ٥  | Evaluate the expressions - Tuesday.docx |                 | Vastmaken aan bovenkant<br>Naam wijzigen<br>Openen in SharePoint |         | loleman          |  |
|         |    | Evaluate the expressions - Monday.docx  |                 |                                                                  |         | :oleman          |  |
|         | ٥  | Algebra Basics - Graphing on coordinate | pl              | Verplaatsen<br>Kopiëren                                          |         | Coleman          |  |
|         |    |                                         |                 | Meer                                                             | >       |                  |  |

## De Zoekfunctie

Met de zoekfunctie bovenaan kan doro het ingeven van trefwoorden op zoek gaan in gesprekken, bestanden, kanalen...

14/10/19

Microsoft Teams

Personen Bestander

ebra Basics - Graphing o... 10/01/19

 ISTE Standards for Students ... 23/06/16 Pineview School Staff / Shared Documents
Introduction to Algebra (1).... 15/07/13

🕑 algebra

## Selecteer persoonlijke apps

Click **More added apps** to see your personal apps. You can open or uninstall them here. Add more apps under **Apps**. These apps provide an aggregate and global view of that content type.

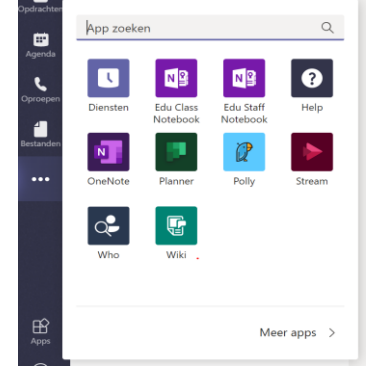

## Voeg apps toe

Klik op **Apps** aan de linkerkant om je eigen Teamsomgeving te personaliseren met Apps..

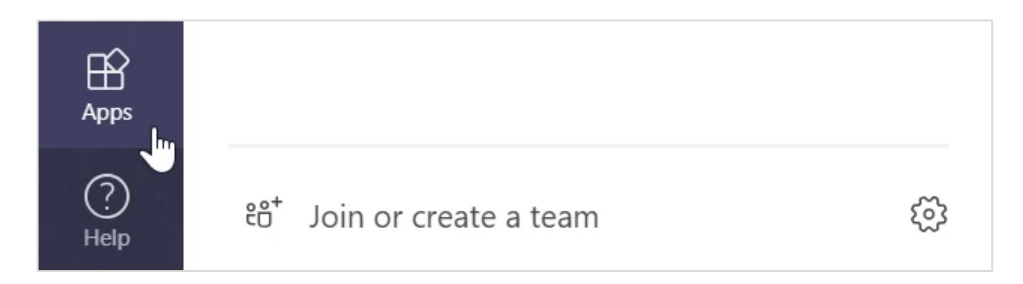

### Next steps met Microsoft Teams Articles rond hoe je Teams kan gebruiken

Cursussen op het Microsoft Educator Center:

- Transform Learning with Microsoft Teams.
- Crafting a Collaborative Learning Environment with Class Teams.